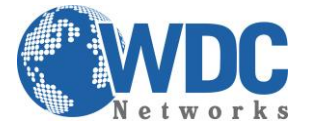

## Guia Rápido para atualização de firmware – Grandstream (TFTP e HTTP) <u>Via TFTP:</u>

1° - Descompacte o arquivo com a última versão de firmware, que está no link:

<u>http://www.grandstream.com/support/firmware</u> em uma pasta qualquer do computador. **Ex:** C:\Downloads\ **Obs.:** Para fazer o upgrade de firmware é necessário um TFTP Server. Pode-se fazer o download gratuitamente no link <u>http://tftpd32.jounin.net/download/tftpd32.335.zip</u>.

2° - Depois de instalado, configure o TFTP Server. Clique no campo "Browse" e selecione a pasta onde os arquivos do firmware estão. No campo "Server interface", selecione a interface de rede que fará a transferência dos arquivos.
 Pronto!:

| Tftpd32 by Ph. Jounin                             |          |
|---------------------------------------------------|----------|
| Current Directory D:\Users\Alex\Desktop           | Browse   |
| Server interface 192.168.1.40                     | Show Dir |
| Tftp Server Tftp Client DHCP server Syslog server |          |
|                                                   |          |
|                                                   |          |
|                                                   |          |
|                                                   |          |
|                                                   |          |
| 1                                                 |          |
| Clear Copy Current Action Listening on port 69    |          |
| About Settings                                    | Help     |

**3°** - Na página de configuração "Advanced Settings" do VoIP, selecione a opção "Upgrade via TFTP" e entre com o endereço IP de seu computador na opção "Firmware Server Path".

Obs. Esse computador é o qual está com o TFTP Server aberto.

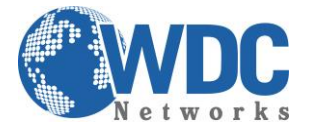

| Grandstream Device Configuration                                                       |                                                                              |  |
|----------------------------------------------------------------------------------------|------------------------------------------------------------------------------|--|
| STATUS BASIC SETTI                                                                     | INGS ADVANCED SETTINGS PROFILE 1 PROFILE 2 FXS PORTS                         |  |
| Admin Password:                                                                        | (purposely not displayed for security protection)                            |  |
| Layer 3 QoS:                                                                           | 48 (Diff-Serv or Precedence value)                                           |  |
| Layer 2 QoS:                                                                           | 802.1Q/VLAN Tag 0 802.1p priority value 0 (0-7)                              |  |
| STUN server is :                                                                       | (URI or IP:port)                                                             |  |
| Keep-alive Interval:                                                                   | 20 (in seconds, default 20 seconds)                                          |  |
| Firmware Upgrade and Provisioning: 1                                                   | Upgrade Via <u>• TFTP</u> • HTTP • HTTPS                                     |  |
| Firmware Server Path: 192.168.1.25                                                     |                                                                              |  |
| Config Server Path:                                                                    |                                                                              |  |
| Firmware File Prefix:                                                                  |                                                                              |  |
|                                                                                        | Config File Prefix: Config File Postfix:                                     |  |
|                                                                                        |                                                                              |  |
| C No • Yes                                                                             |                                                                              |  |
|                                                                                        |                                                                              |  |
| Automatic Upgrade:                                                                     |                                                                              |  |
| ······································                                                 |                                                                              |  |
| <ul> <li>Always Check for New Firmware at Boot up</li> </ul>                           |                                                                              |  |
| Check New Firmware only when F7W pre/suffix changes     Always Skip the Firmware Check |                                                                              |  |
| Authenticate Conf File:                                                                | • No • Yes (cfg file would be authenticated before acceptance if set to Yes) |  |

## Obs. Não se esqueça de selecionar a opção "Always Check for New Firmware at Boot up".

4° - Após finalizar os passos acima, dê um Update e logo em seguida um Reboot, com o TFTP Server aberto.
 O firmware começará a ser transferido para o VoIP.

## <u>Via HTTP:</u>

Basta seguir o mesmo passo a partir do item 3, marcando a opção "Upgrade via HTTP" e no campo "Firmware Server Path" a URL: firmware.grandstream.com

Lembrando que via HTTP, o equipamento deve ter conexão com a Internet.

**<u>OBS.</u>**: Para ambos os casos, **AGUARDAR 5 MINUTOS** para o término completo do processo, para então fazer o acesso ao equipamento novamente.